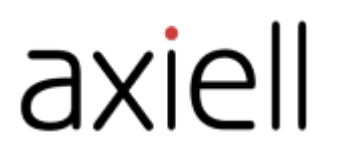

# WeLib-käyttöopas

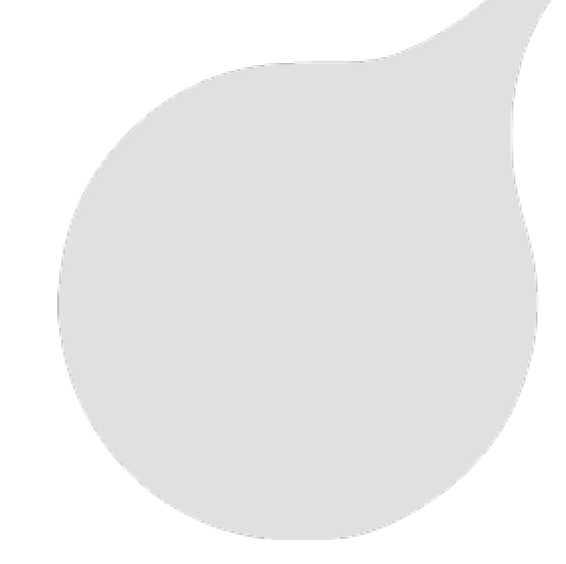

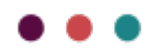

## Sisällysluettelo

| Johdanto                                                    | 4           |
|-------------------------------------------------------------|-------------|
| Tietoa tästä oppaasta                                       | 4           |
| WeLib-konseptit                                             | 5           |
| Etsi, löydä ja hanki tietoa<br>Minun sivuni<br>Työkalut     | 5<br>5<br>5 |
| WeLib-käyttöliittymä                                        | 6           |
| Haku                                                        | 7           |
| Minun sivuni                                                | 8           |
| Henkilökohtaisten tietojen muokkaaminen                     | 8           |
| Varaukset                                                   | o<br>8      |
| Kokoelmat kohdassa Minun sivuni                             | 8           |
| Arvioinnit                                                  | o<br>8      |
| Lopputyöt                                                   | 8           |
| Aineistojen lainaaminen ja palauttaminen (itsenäinen WeLib) | 9           |
| Kirjan lainaaminen                                          | 9           |
| Lainojen hallinta                                           | 9           |
| Varaukset                                                   | 1           |
| Varausten hallinta (itsenäinen WeLib)                       | 1           |
| Varaukset Minun sivuni-palvelussa                           | 2           |
| Kokoelmat                                                   | 3           |
| Kokoelman luominen                                          | 13          |
| Kokoelman jakaminen                                         | 3           |
| Arvioinnit                                                  | 4           |
| Arviointien hallinta1                                       | 4           |
| Aineistoista tykkääminen ja aineistojen jakaminen1          | 5           |
| Teoksesta tykkääminen1                                      | 15          |
|                                                             | 5           |
|                                                             | 6           |
| Omakustanteiden nailiinta                                   | 6           |
| Lopputyöt 1                                                 | 6           |
| Konfiguraatio: WeLib                                        | 7           |
| Itsenäinen WeLib                                            | 17          |
| vveLib ja Aurora tai                                        | 8           |

| Roolit ja käyttöoikeudet                                               | 20 |
|------------------------------------------------------------------------|----|
| Oppilas                                                                |    |
| Opettaja                                                               |    |
|                                                                        |    |
| Sisäänkirjautuminen ja käyttäjätilit                                   |    |
| Tietoa sisäänkirjautumisesta                                           |    |
| Salasanan vaihtaminen                                                  |    |
| Unohtunut salasana                                                     |    |
| Yksittäinen sisäänkirjautuminen (SSO)                                  |    |
| Kirjaston hallinta (itsenäinen WeLib)                                  |    |
| Tilastot (itsenäinen WeLib)                                            |    |
| Aineistot (itsenäinen WeLib)                                           |    |
| Aineiston luominen                                                     |    |
| Teosten lisääminen luettelotietueeseen                                 |    |
| Teoksen poistaminen                                                    |    |
| Opetusmateriaalit (itsenainen WeLib)                                   |    |
| Lähteet                                                                |    |
| Aloitussivu                                                            |    |
| Aloitussivun hallinta                                                  |    |
| Hakuasetukset                                                          |    |
| Vapaatekstihaku                                                        |    |
| Hakufasetit                                                            |    |
| Hakutulosten lajittelu                                                 |    |
|                                                                        |    |
| Käyttäjien, luokkien ja ryhmien hallinta                               |    |
| Käyttäjien lisääminen                                                  |    |
| Luokkien lisääminen                                                    |    |
| Käyttäjien, luokkien tai ryhmien luominen, muokkaaminen ja poistaminen |    |
| Muistutukset                                                           | 34 |
| Automaattisten muistutusten määrittäminen (itsenäinen Wel ih)          |    |
| Manuaalisen muistutuksen lähettäminen (itsenäinen WeLib)               |    |
| Muistutukset WeLib-palvelulle muilla taustajärjestelmillä              |    |
| Itsepalvelu                                                            |    |
| Ulkoiset lähteet                                                       | 36 |
| SSO ulkoisiin lähteisiin                                               |    |
| Muuta                                                                  |    |
| Kuitit                                                                 |    |
| Lukijat ja tarrat                                                      |    |
| Ohjeet ja tuki                                                         |    |
| Uutiskirjeet ja sosiaalinen media                                      |    |

# Johdanto

Axiell tarjoaa innovatiivisia ratkaisuja ja palveluita kirjastoille, kouluille, arkistoille, museoille ja julkisille viranomaisille. Tavoitteenamme on helpottaa kirjastonhoitajien työtä ja tarjota heidän asiakkailleen paras mahdollinen saatavuus.

Katso myös: www.axiell.com

## Tietoa tästä oppaasta

Tämä opas sisältää käsitteiden kuvauksia ja vaiheittaisia ohjeita, jotka auttavat käyttämään WeLib-palvelun kaikkia toimintoja. Opas kattaa toiminnot asennuksille, joissa on itsenäinen WeLib tai WeLib front end -järjestelmänä yleisille kirjastoille (esim. Aurora tai ). Eri toiminnot ovat käytettävissä riippuen asiakkaan asetuksista.

# WeLib-konseptit

## Etsi, löydä ja hanki tietoa

WeLib tekee eri lähteistä tulevista digitaalisista ja fyysisistä aineistoista haettavia.

Haut suodatetaan oppimisperustein: vuoden, aiheen, avainsanojen, aihealueen, aineiston tyypin ja vastaavien luokitteluiden perusteella. Palvelu lajittelee opetusmateriaaleja oppimisnäkökulmasta pedagogista kieltä käyttäen.

Opettajat ja kirjastonhoitajat voivat yhdistää kaikki aineistot opetussuunnitelman ainekohtaisiksi tavoitteiksi. Näin opettajat ja kirjastonhoitajat voivat tarjota oppilaille selkeän rakenteen ja syvällisemmän ymmärryksen heille annettavista tehtävistä.

#### Minun sivuni

Henkilökohtainen kirjasto kaikille. Kohdassa Minun sivuni käyttäjä näkee kuluvan hetken tilanteensa, kuten esimerkiksi omat lainansa ja tallentamansa resurssit. Minun sivuni tarjoaa yksilöllisen profiilisivun, jolle käyttäjä voi lisätä sisältöä, kuten profiilikuvan ja yhteystiedot. Profiilin tietyt osat voidaan ladata koulun ylläpitojärjestelmästä ja lukita sitten. Käyttäjät voivat myös kerätä kohtaan Minun sivuni henkilökohtaisia digitaalisia aineistoja, jotka voidaan merkitä ja jakaa Kokoelmat-työkalun avulla.

#### Työkalut

WeLib sisältää yksilöllisiä työkaluja kullekin roolille - oppilaalle, opettajille ja kirjastonhoitajille. Palvelun kullakin roolilla on käytettävissään työkaluja, kuten arviointien kirjoittaminen, aineistojen julkaiseminen ja kokoelmien luominen. Tämä tukee oppimisprosessia monin eri tavoin.

Käyttäjät voivat lähettää viestejä toisilleen. Opettajat ja kirjastonhoitajat voivat myös lähettää viestejä koko luokalle ja ryhmille, jotka on luotu WeLibissä. Kirjastonhoitaja voi lähettää muistutuksia manuaalisesti, tai ne voidaan lähettää automaattisesti.

# WeLib-käyttöliittymä

Voit hakea luettelosta ja jakaa hakutuloksia myös kirjautumatta sisään.

Kun olet kirjautunut sisään WeLib-palveluun, näet käytettävissäsi olevat aineistot. Järjestelmän asetuksista riippuen voit esimerkiksi kirjoittaa arviointeja, julkaista töitä ja luoda kokoelmia.

Löydät oman sivusi valikosta Minun sivuni.

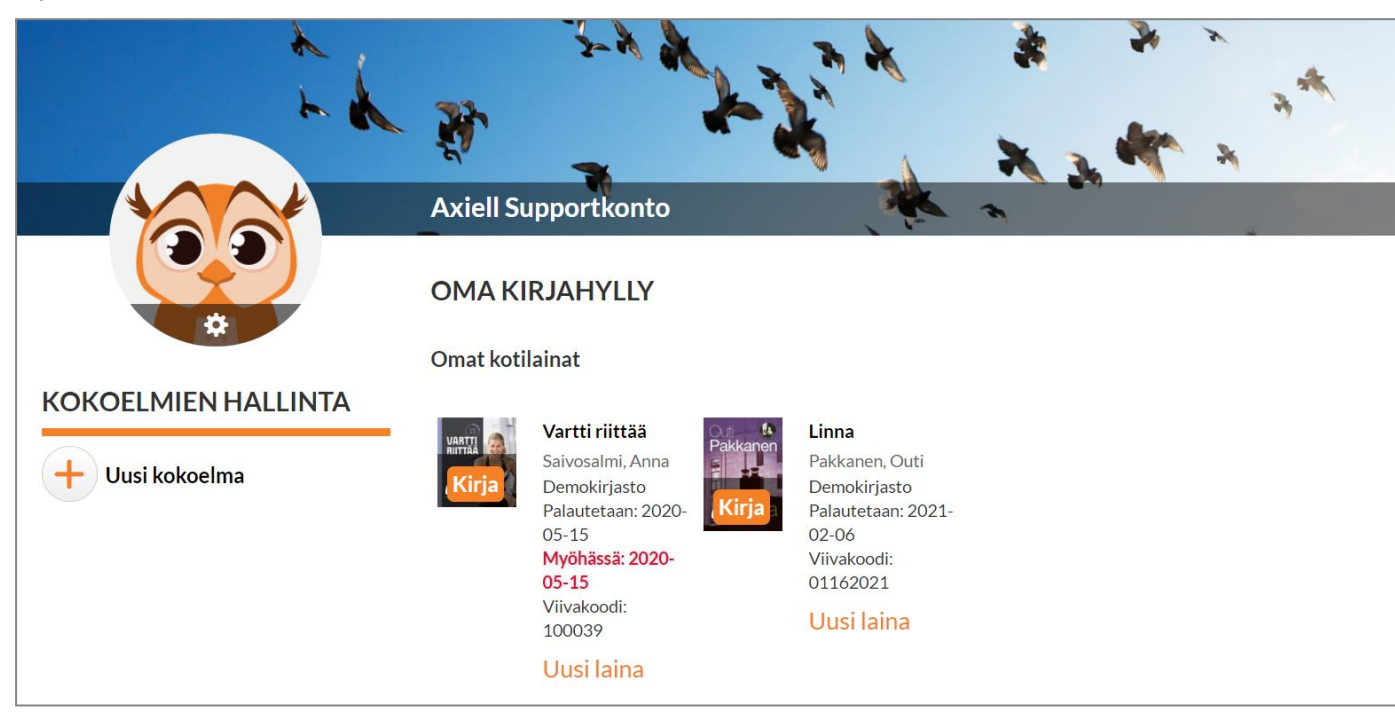

Löydät kaikki uutiset palvelusta kohdasta Mikä on uutta palvelussa WeLib?. Jos viimeisimmät uutiset eivät näy, tai jos jokin muu näyttää vanhentuneelta tai oudolta, voit kokeilla tyhjentää selaimen välimuistin, esimerkiksi käyttäen tätä työkalua, joka näyttää selainkohtaiset näppäinkomennot: www.rensacachen.nu

# Haku

Voit hakea aineistoja syöttämällä avainsanoja hakulaatikkoon tai suodattamalla hakutuloksen ennalta määritettyjen suodattimien avulla.

Parhaan tulokseen saa yhdistelemällä useita avainsanoja. Haku tehdään aineiston ominaisuuksissa: teos, tekijä, kuvaus, aihe ja sarja.

Jos kirjoitat väärin, voit pyyhkiä ja vaihtaa avainsanan painamalla askelpalautin-näppäintä (backspace).

Voit valita oikeanpuoleisista suodattimista esimerkiksi kielen, aineistolajin ja tyylilajin - riippuen siitä, miten suodattimet on asetettu koulullesi.

Sivun ylälaidasta voi lajitella hakutuloksia esimerkiksi aakkosjärjestyksen, uutuuksien tai suosituimpien (Eniten tykätty) teosten perusteella.

# Minun sivuni

Minun sivuni on paikka, josta löydät kirjahyllysi, kokoelmasi ja aineistosi.

Täältä Minun sivuni löydät sekä yksityiset että julkiset kokoelmasi. Näet, mitä kokoelmia seuraat.

Täältä voit uusia lainoja ja poistaa tai uusia varauksiasi.

Täältä näet myös omat aineistosi, kuten arvioinnit.

Täältä voit myös tehdä itseäsi koskevia asetuksia.

1. Valitse Nimi/Minun sivuni siirtyäksesi kohtaan Minun sivuni.

## Henkilökohtaisten tietojen muokkaaminen

Järjestelmän asetuksista riippuen voit muokata joitakin itseäsi koskevia tietoja. Ota yhteyttä kirjastonhoitajaan, jos tarvitset apua tässä.

- 1. Valitse Nimi/Minun sivuni/Tietoa minusta.
- 2. Lisää sähköpostiosoite ja puhelinnumero tai muokkaa niitä valitsemalla Muokkaa profiilia.
- Vaihda salasana valitsemalla Vaihda salasana Kirjastonhoitaja voi auttaa salasanan vaihtamisessa, jos olet unohtanut sen.
- 4. Lataa uusi profiilikuva napauttamalla asetusten hammasratassymbolia profiilikuvastasi.

## Uusinnat

Voit uusia nykyisiä lainoja kohdassa Minun sivuni. Jos kirjan voi uusia, voit valita Uusi laina teoksen kohdalta.

## Varaukset

Näet kohdasta Minun sivuni, kun varatut kirjat ovat valmiina noudetta viksi kirjastosta sekä mistä ne voi noutaa. Jos haluat peruuttaa, uusia tai poistaa varauksen, voit tehdä sen kohdassa Minun sivuni.

Katso myös: Varaukset

## Kokoelmat kohdassa Minun sivuni

Näet kohdasta Minun sivuni kaikki kokoelmat, jotka olet luonut tai joita seuraat. Ne ovat saatavilla myös kohdassa Nimi/Kokoelmat.

Katso myös: Kokoelmat

## Omakustanteiset aineistot

Tästä näet julkaisemasi yksityiset ja julkiset aineistot. Nämä voivat olla e-kirjoja, elokuvia, linkkejä jne.

Katso myös: Omakustanteet

#### Arvioinnit

Näet yksityiset ja julkiset arviointisi kohdasta Minun sivuni.

Katso myös: Arvioinnit

#### Lopputyöt

Jos koululla on sopimus lopputöitä varten, käyttäjät näkevät lopputyönsä kohdassa Minun sivuni.

Katso myös: Lopputyöt

# Aineistojen lainaaminen ja palauttaminen (itsenäinen WeLib)

Jos koulussa on itsepalvelupiste, aineistot voi lainata ja palauttaa itse. Järjestelmän asetuksista riippuen aineistoja voi lainata ja palauttaa WeLib-palveluun kirjautumisen jälkeen. Opettajat ja kirjastonhoitajat voivat lainata ja palauttaa aineistoja muille.

#### Kirjan lainaaminen

- 1. Valitse Lainaa kirja
- 2. Skannaa kirjan viivakoodi.

## Kirjan palauttaminen

- 1. Valitse Palauta kirja.
- 2. Skannaa kirjan viivakoodi.

#### Lainojen hallinta

Järjestelmän asetuksista riippuen oppilaat voivat lainata ja palauttaa aineistoja kirjauduttuaan sisään WeLib-palveluun. Opettajat ja kirjastonhoitajat voivat lainata ja palauttaa aineistoja muille. Oppilaat voivat myös lainata ja palauttaa käyttäen itsepalvelupistettä.

Vain henkilö, jolla on kirjastonhoitajan oikeudet, voi katsoa oppilaiden lainat.

#### Lainaaminen ja palauttaminen muille

- 1. Valitse Lainaa kirja tai Palauta kirja
- 2. Hae oppilas.
- 3. Skannaa kirjan viivakoodi.

#### Lainaaminen kun WeLib on yhdistetty johonkin seuraavista: Aurora tai

Oppilas voi kirjautua sisään WeLib-palveluun ja lainata kirjan (jos järjestelmä on konfiguroitu lainauksia varten). Jos kirjastonhoitajan on lainattava kirjoja oppilaalle, lainaus tehdään jossakin seuraavista: Aurora tai.

#### Yleiskatsaus lainoista

#### Huomaa:

Jotkut haku- ja suodatusvaihtoehdot ovat tällä hetkellä saatavilla vain ruotsalaisissa WeLib-asennuksissa.

Valitse Kirjasto/Lainojen hallinta, niin saat yleiskatsauksen oppilaiden tekemistä lainoista koulussa tai kouluissa, joihin sinulla on käyttöoikeudet.

Voit suodattaa opiskelijan, teoksen omistavan yksikön ja tilan perusteella hakeaksesi lainat näkyviin. Voit suodattaa teoksen, oppilaan ja viivakoodin perusteella hakutuloksissa.

Näet myös, ovatko oppilaat lainanneet kirjoja, jotka kuuluvat toisille kouluille.

Jos luokkia ei ole näkyvissä, tämä johtuu joko siitä, että niitä ei ole lisätty WeLib-palveluun tai ne on lisätty, mutta kirjastonhoitajalla on samantasoinen käyttöoikeus kuin oppilailla. Kirjastonhoitaja, jolla on paikallisen järjestelmävalvojan oikeudet (Local administrator), voi nähdä käyttäjien käyttöoikeudet ja asettaa ne oikein.

Tästä voit pidentää laina-aikoja ja kirjata manuaalisia palautuksia. Lisäksi kirjaston ylläpitäjä voi lähettää muistutuksia myöhässä olevista lainoista.

Voit myös tulostaa listoja lainassa olevista kirjoista.

Huomaa: Sinun on sallittava ponnahdusikkunat selaimesta, jotta voit tulostaa lainalistoja.

#### Laina-ajan pidentäminen

1. Pidennä laina-aikaa toiset 28 päivää valitsemalla Pidennä laina-aikaa. Voit myös asettaa kiinteän eräpäivän.

#### Manuaalinen palauttaminen

1. Valitse Palauta manuaalisesti, kun oppilas palauttaa aineiston (tai aineisto on poistettava muista syistä).

#### Muistutuksen lähettäminen

1. Valitse Lähetä muistutus, jos haluat lähettää oppilaalle muistutuksen siitä, että aineisto on aika palauttaa.

# Varaukset

Varauksen tekeminen edellyttää sisäänkirjautumista WeLibiin. Lainassa olevia teoksia voi varata hakutuloksista tai kokoelmamerkinnästä. Kirjastonhoitajat voivat tehdä varauksia muille.

- 1. Etsi teos, jonka haluat varata.
- 2. Napauta Varaa.
  - Voit tehdä avautuvassa ikkunassa varauksen itsellesi tai jollekin muulle.
- 3. Valitse käyttäjä tai tee varaus itsellesi.
- 4. Napauta Varaa ja OK.

Kun teos palautetaan kirjastoon, saat kirjastonhoitajalta ilmoituksen, että teos on valmiina noudettavaksi.

## Varausten hallinta (itsenäinen WeLib)

Muilla taustajärjestelmillä (Aurora tai) tehtävissä asennuksissa varauksia hallinnoidaan taustajärjestelmässä.

Sekä lainassa että kirjaston hyllyssä olevia kirjoja on mahdollista varata.

Varatun teoksen tila voi olla joku seuraavista:

- Hyllyssä teos on kirjastossa ja se on varattu, mutta sitä ei ole vielä kohdistettu käyttäjälle.
- Varattu teos on lainassa, mutta toinen sitä odottava käyttäjä on varannut sen.
- Poimittu kirjastonhoitaja on poiminut teoksen, mutta sitä ei ole vielä kohdistettu käyttäjälle.
- Valmis noudettavaksi teoksen varannut käyttäjä on saanut ilmoituksen, että teoksen voi noutaa kirjastosta.

Teokset, joista käyttäjille on ilmoitettu, ovat noudettavissa seitsemän päivän ajan. Tämä on oletusarvo, jota ei voi muuttaa.

#### Asetukset

- 1. Valitse Kirjasto/Hallinnoi kirjastoa/Varaus.
- 2. Valitse, mitä koulua asetukset koskevat.
- 3. Kirjoita sähköpostiosoite, johon varausilmoitukset lähetetään.
- 4. Kirjoita sen hyllyn nimi, jossa varatut kirjat odottavat noutoa.
- 5. Valitse, montako päivää varaus on voimassa.

Jos olet tehnyt virheellisiä asetuksia, näyttöön ilmestyy virheviesti, jonka mukaan varauksia ei ole aktivoitu tässä koulussa.

# Varatun teoksen palauttaminen ja poimittua kirjaa koskeva huomautus käyttäjälle

- Skannaa tai kirjoita palautettavan teoksen viivakoodi.
  Viesti teoksen varaamisesta näkyy näytössä hetken. Sama viesti löytyy kohdasta Palautetut kirjat.
- 2. Aseta teos varaushyllyyn.
- Valitse Kirjasto/Varausten hallinta. Juuri palautetun kirjan tila on Otettu kiinni.
- 4. Napauta kirjakuvaketta (Valitse nide).
- 5. Valitse juuri palautettu teos ja napauta Tallenna ja ilmoita.

Tila varausluettelossa vaihtuu muotoon **Odottaa noutoa**, ja käyttäjä saa ilmoituksen siitä, että teos on noudettavissa. Teokset, joista on ilmoitettu, ovat noudettavissa seitsemän päivän ajan järjestelmässä. Tämä on oletusarvo, jota ei voi muuttaa. Varaus poistetaan, kun ilmoituksen saanut käyttäjä on hakenut teoksen.

#### Kirjaston hyllyssä olevan kirjan varaaminen

Kirjaston hyllyssä olevan kirjan varaaminen tapahtuu samalla tavalla kuin lainassa olevan kirjan varaaminen:

- 1. Etsi teos, jonka haluat varata.
- 2. Napauta Varaa.
- 3. Valitse käyttäjä tai tee varaus itsellesi.
- 4. Napauta Varaa ja OK.
- Valitse Kirjasto/Varausten hallinta.
  Kirjan tila on Hyllyssä.
  Sähköposti lähetetään sähköpostiosoitteeseen, joka on annettu kohdassa Kirjasto/Hallinnoi kirjastoa/Varaus.
- 6. Kirjastonhoitaja noutaa kirjan hyllystä ja laittaa sen varaushyllyyn. Teos lisätään samalla tavalla (kuten kuvattu kohdassa lainassa olevan kirjan varaaminen), ja käyttäjälle lähetetään ilmoitus. Tila varauslistalla muuttuu tilaan Odottaa noutoa, ja käyttäjälle on lähetetty viesti siitä, että teos on valmiina noudettavaksi.

Varaus poistetaan, kun ilmoituksen saanut käyttäjä on hakenut teoksen.

#### Yleiskatsaus varauksista

1. Valitse Kirjasto/Varausten hallinta nähdäksesi yleiskatsauksen kaikista koulun varauksista.

Teosten vieressä listalla näkyvät symbolit ja saatavilla olevat toimenpiteet riippuvat teosten tilasta.

|           | Lisää teos       | Skannaa tai valitse poimittu teos ja ilmoita käyttäjälle, että teos on valmiina noudettavaksi. |
|-----------|------------------|------------------------------------------------------------------------------------------------|
|           | Muokkaa          | Päivitä varauksen tietoja, esim. muokkaamalla teosnumeroa.                                     |
| $\square$ | Lähetä muistutus | Muistuta käyttäjää varauksesta.                                                                |
| Ð         | Tulosta          | Tulosta varauslista (verkkoselaimen tulostustoiminnon avulla).                                 |
| 匬         | Poista           | Poista teos varauslistalta.                                                                    |

#### Varaukset Minun sivuni-palvelussa

Minun sivuni antaa tietoa tehtyjen varausten tilausta. Käyttäjät näkevät, kun varatut kirjat ovat valmiina noudettaviksi kirjastosta sekä mistä ne voi noutaa. Jos käyttäjät haluavat peruuttaa, uusia tai poistaa varauksensa, tämän voi tehdä Minun sivunipalvelussa.

# Kokoelmat

Kokoelma voi sisältää erilaisia aineistoja: fyysisiä kirjoja, e-kirjoja, äänikirjoja, elokuvia tai mitä tahansa muuta, mitä voi hakea WeLib-palvelusta.

Henkilö, joka luo kokoelman, voi tehdä siitä yksityisen tai julkisen (muiden haettavissa). Julkisia kokoelmia voidaan hakea suodattimien avulla, ja käyttäjät voivat seurata näitä kokoelmia. Yksityisiä kokoelmia voidaan jakaa valituille henkilöille, luokille tai ryhmille

Kokoelmaan johtava linkki voidaan lähettää sähköpostitse tai lisätä koulun oppimisalustalle.

## Kokoelman luominen

Voit luoda kokoelman Nimi-valikosta, teoslistasta tai luettelotietueesta.

- 1. Valitse Nimi/Kokoelmat/Luo uusi kokoelma tai klikkaa teoslistaa tai luettelotietuetta hiiren oikealla painikkeella.
- 2. Valitse, haluatko tehdä kokoelmasta yksityisen vai julkisen.
- 3. Lisää halutessasi kuva jpg- tai png-muodossa. Kuvan koko voi olla enintään 20 MB. Se skaalataan automaattisesti, ja ennen julkaisua näytetään esikatselu.
- 4. Napauta Tallenna.
- 5. Etsi nimekkeet, jotka haluat pitää kokoelmassa, ja valitse Lisää kokoelmaan.

#### Aineiston lisääminen kokoelmaan

- 1. Tee haku WeLib-palvelussa.
- 2. Valitse kokoelmamerkinnästä tai teoslistalta Lisää kokoelmaan.

Voit myös lukea tuotteen viivakoodin suoraan kokoelmaan, jos kirja on saatavilla fyysisenä aineistona.

#### Kokoelman jakaminen

Kokoelman omistaja voi jakaa kokoelman muille. Jaetun kokoelman vastaanottaja voi halutessaan seurata kokoelmaa.

# Arvioinnit

Jos arviointien kirjottaminen on aktivoitu järjestelmästä, voit kirjottaa arvioinnin lukemastasi teoksesta.

- 1. Etsi teos, jolle haluat jättää arvioinnin, ja avaa luettelotietue.
- 2. Valitse Kirjoita arviointi.
- 3. Kirjoita arviointi ja valitse, haluatko tehdä siitä yksityisen vai julkisen/julkisen hyväksynnällä.

Arvioinnin voi jakaa nyt muiden kanssa WeLibissä.

#### Arviointien hallinta

Arviointeja voivat kirjoittaa oppilaat, opettajat tai kirjastonhoitajat.

Voit asettaa pakolliseksi, että opettaja tai kirjastonhoitaja hyväksyy oppilaiden jättämät arvioinnit, ennen kuin niitä voidaan hakea WeLibissä.

Kohta Hallitse omakustanteita löytyy nimivalikosta.

Nimivalikon vieressä näkyy numero, kun arviointeja odottaa hyväksyntää.

# Aineistoista tykkääminen ja aineistojen jakaminen

Suositut kirjat ja muut aineistot voivat saada tykkäyksiä. Voit lajitella hakutulokset Tykätyimmät-kriteerillä, niin näet suosituimmat (Eniten tykätty) teokset.

Voit myös suositella teoksia palveluissa Facebook tai Twitter tai sähköpostitse. Suosituksen voi jakaa myös suoraan WeLibissä hakemalla käyttäjää tai ryhmää.

## Teoksesta tykkääminen

1. Etsi teos, josta haluat tykätä, ja napauta Tykkää tämän luettelotietueen kohdalta.

## Teoksen suositteleminen

1. Valitse Jaa luettelotietueen kohdalta tai hakutuloksista.

# Omakustanteet

Omakustanteet on aktivoitava oppilaille, joiden halutaan pystyvän lisäämään sisältöä WeLib-palveluun.

- 1. Valitse Omakustanne nimivalikosta.
- 2. Valitse tiedostotyyppi.
- 3. Kirjoita teksti, lataa tiedosto tai syötä ladattavan tiedoston URL-osoite.
- 4. Lisää halutessasi kuva jpg- tai png-muodossa. Kuvan koko voi olla enintään 20 MB. Se skaalataan automaattisesti, ja ennen julkaisua näytetään esikatselu.
- 5. Lisää metatiedot, kuten kieli ja CC-lisenssit.
- 6. Valitse, haluatko tehdä tiedostosta yksityisen vai julkisen tai julkisen hyväksynnällä.
- 7. Määrittele julkaistun aineiston aloitus- ja päättymispäivä.
- 8. Napauta Tallenna.

#### Omakustanteiden hallinta

Opettajat ja kirjastonhoitajat voivat hyväksyä oppilaiden omakustanteiset teokset, ennen kuin ne tulevat haettaviksi WeLibiin.

Kohta Hallitse omakustanteita löytyy nimivalikosta.

Nimivalikon vieressä näkyy numero, jos teoksia odottaa hyväksyntää.

#### Lopputyömoduuli

Lopputyömoduuli tarjoaa mahdollisuuden julkaista ja arkistoida oppilastöitä, ja muut voivat hakea niitä. Oppilaat lataavat työnsä itse ja kohdistavat ne opettajille, jotka hyväksyvät ja arkistoivat työt. Opettaja voi julkaista työn heti tai lähettää sen takaisin oppilaalle.

Käytä tukiportaalia customer.hornbill.com/axiell, jos haluat tilata lopputyömoduulin.

## Lopputyöt

Lopputöitä voidaan julkaista ja hakea WeLibissä, mikäli lopputyömoduuli on aktivoitu koululle.

Lopputyön lataaminen palveluun:

- 1. Valitse Nimi/Lopputyö/Omakustanne.
- 2. Täytä lomake ja lataa tiedosto.
- 3. Valitse, kenen opettajan tai kirjastonhoitajan haluat hyväksyvän projektin.
- 4. 4. Napauta Tallenna.

Opettaja tai kirjastonhoitaja saa ilmoituksen hyväksymistä odottavasta projektista. Tiedosto joko hyväksytään ja julkaistaan tai palautetaan takaisin työstettäväksi. Saat ilmoituksen, kun opettaja tai kirjastonhoitaja on tehnyt arvioinnin.

# Konfiguraatio: WeLib

Projektin alussa koulu voi päättää, miten WeLib konfiguroidaan. Sen jälkeen muutoksia varten voi luoda customer.hornbill.com/axiell-tapauksen. Alkuperäisen asennuksen jälkeen tehtävillä muutoksilla on lisähinta.

#### Itsenäinen WeLib

#### Yleiset asetukset

| Toiminto                          | Oletusasetus | Lisämaksu | Kommentti                                                 |
|-----------------------------------|--------------|-----------|-----------------------------------------------------------|
| Kokoelmat                         | Päällä       | Ei        | Voidaan deaktivoida.                                      |
| Kokoelmia voi yhdistää valittuun  | Päällä       | Fi        | Voidaan deaktivoida                                       |
| kouluun                           |              | <u> </u>  |                                                           |
| Arvioinnit                        | Päällä       | Ei        | Voidaan deaktivoida.                                      |
| Jakamistoiminto                   | Päällä       | Ei        | Voidaan deaktivoida.                                      |
| Automaattiset muistutukset        | Päällä       | Ei        | Voidaan deaktivoida.                                      |
| Viestit seuraavassa: WeLib        | Päällä       | Ei        | Voidaan deaktivoida.                                      |
| Viestit sijainnissa WeLib         | Däällä       | Ei        | Vaatii, että käyttäjien käyttäjätileille on rekisteröity  |
| lähetetään sähköpostitse          |              |           | sähköpostiosoitteet. Voidaan deaktivoida.                 |
| Päivitä tiedot Omalla sivulla     | Päällä       | Ei        | Voidaan deaktivoida.                                      |
| Vaihda salasana Omalla sivulla    | Päällä       | Ei        | Voidaan deaktivoida.                                      |
| Tilastot                          | Päällä       | Ei        |                                                           |
| Salasanan palauttaminen           | Pois näältä  | Fi        | Vain asiakkaille, joilla ei ole yhteyttä ulkoisiin        |
| kirjautumissivulla                | 1 015 paalta |           | järjestelmiin, esim. Skolfederationen.                    |
| Lisää osastoja                    | Pois päältä  | Ei        | Konfiguraation tekijä: Axiell.                            |
| Varaukset                         | Pois päältä  | Ei        |                                                           |
| Kappaleen tilat                   | Pois päältä  | Ei        | Mahdollisuus lisätä tiloja, esim. Tilattuna tai Kadonnut. |
| Kiinteät laina-ajat               | Pois päältä  | Ei        | Asennuksiin useille kouluille.                            |
| Lopputyöt                         | Pois päältä  | Kyllä     |                                                           |
| Yhteydenottolomake aloitussivulla | Pois päältä  | Kyllä     |                                                           |
| Itsepalvelu                       | Pois päältä  | Kyllä     |                                                           |
| Opetusmateriaalimoduuli           | Pois päältä  | Kyllä     |                                                           |

#### Asetukset oppilaille

| Toiminto                     | Oletusasetus | Lisämaksu | Kommentti                                                   |
|------------------------------|--------------|-----------|-------------------------------------------------------------|
| Oppilaat voivat lainata itse | Pois päältä  | Ei        |                                                             |
| Omakustanteet                | Pois päältä  | Ei        |                                                             |
| Julkiset arvioinnit          | Pois päältä  | Ei        | Oppilaiden arvioinneista tulee oletusarvoisesti yksityisiä. |
| Julkiset kokoelmat           | Pois päältä  | Ei        | Oppilaiden kokoelmista tulee oletusarvoisesti yksityisiä.   |

#### Asetukset opettajille

| Toiminto                                                                              | Oletusasetus | Lisämaksu | Kommentti                                                                                                    |
|---------------------------------------------------------------------------------------|--------------|-----------|----------------------------------------------------------------------------------------------------|
| Lainaus                                                                               | Päällä       | Ei        |                                                                                                    |
| Palautus                                                                              | Päällä       | Ei        |                                                                                                    |
| Jaa kokoelmia ym. kaikille ryhmille<br>seuraavassa: WeLib                             | Pois päältä  | Ei        | Tällä asetuksella opettajia ei tarvitse lisätä muokkaajiksi<br>erillisille luokille/ryhmille, vaan opettaja voi jakaa<br>kokoelmia ym. koulun kaikille luokille. |
| Käsittele omakustanteita                                                              | Päällä       | Ei        | Opettajat voivat arvioida oppilaiden omakustanteet ja<br>arvioinnit. Vaatii lisäluvan: Approve selfpub                                                           |
| Opetusmateriaalimoduuli: käsittele<br>lainoja ja lisää teoksia<br>luettelotietueisiin | Pois päältä  | Kyllä     | Vaatii Opetusmateriaalimoduulin ja lisäluvan: Handle<br>learning resources                                                                                       |

## Asetukset kirjastonhoitajille

| Toiminto                                | Oletusasetus | Lisämaksu | Kommentti                                                                                                    |
|-----------------------------------------|--------------|-----------|----------------------------------------------------------------------------------------------------|
| Lainaus                                 | Päällä       | Ei        |                                                                                                    |
| Palautus                                | Päällä       | Ei        |                                                                                                    |
| Hallinnoi käyttäjiä                     | Päällä       | Ei        | Vaatii lisäluvan: Local administrator                                                                             |
| Käsittele ja poista<br>muiden kokoelmia | Päällä       | Ei        | Vaatii lisäluvan: Edit collection                                                                                 |
| Käsittele<br>omakustanteita             | Päällä       | Ei        | Kirjastonhoitajat voivat auditoida oppilaiden omakustanteita ja<br>arviointeja. Vaatii lisäluvan: Approve selfpub |

# WeLib ja Aurora tai

## Yleiset asetukset

| Toiminto                             | Oletusasetus | Lisämaksu | Kommentti                                                |
|--------------------------------------|--------------|-----------|----------------------------------------------------------|
| Kokoelmat                            | Päällä       | Ei        | Voidaan deaktivoida.                                     |
| Kokoelmia voi yhdistää valittuun     | Däällä       | Ei        | Voidaan doaktivoida                                      |
| kouluun                              | Fadila       |           |                                                          |
| Arvioinnit                           | Päällä       | Ei        | Voidaan deaktivoida.                                     |
| Jakamistoiminto                      | Päällä       | Ei        | Voidaan deaktivoida.                                     |
| Päivitä tiedot Omalla sivulla        | Pois päältä  | Ei        |                                                          |
| Vaihda salasana Omalla sivulla       | Pois päältä  | Ei        |                                                          |
| Viestit seuraavassa: WeLib           | Pois päältä  | Ei        |                                                          |
| Viestit sijainnissa WeLib lähetetään | Pois päältä  | E:        | Vaatii, että käyttäjien käyttäjätileille on rekisteröity |
| sähköpostitse                        | r ois paalta |           | sähköpostiosoitteet.                                     |
| Yhteydenottolomake aloitussivulla    | Pois päältä  | Kyllä     |                                                          |
| Lopputyöt                            | Pois päältä  | Kyllä     |                                                          |
| Itsepalvelu                          | Pois päältä  | Kyllä     |                                                          |

#### Asetukset oppilaille

| Toiminto                     | Oletusasetus | Lisämaksu | Kommentti                                                   |
|------------------------------|--------------|-----------|-------------------------------------------------------------|
| Oppilaat voivat lainata itse | Pois päältä  | Ei        |                                                             |
| Omakustanteet                | Pois päältä  | Ei        |                                                             |
| Julkiset arvioinnit          | Pois päältä  | Ei        | Oppilaiden arvioinneista tulee oletusarvoisesti yksityisiä. |
| Julkiset kokoelmat           | Pois päältä  | Ei        | Oppilaiden kokoelmista tulee oletusarvoisesti yksityisiä.   |

## Asetukset opettajille

| Toiminto                    | Oletusasetus | Lisämaksu  | Kommentti                                                        |
|-----------------------------|--------------|------------|------------------------------------------------------------------|
| Palautus                    | Päällä       | Ei         | Voidaan deaktivoida.                                             |
| Jaa kokoelmia ym. kaikille  |              |            | Tällä asetuksella opettajia ei tarvitse lisätä muokkaajiksi      |
| ryhmille seuraavassa:       | Pois päältä  | Ei         | erillisille luokille/ryhmille, vaan opettaja voi jakaa kokoelmia |
| WeLib                       |              |            | ym. koulun kaikille luokille.                                    |
| Käsittala amakustantaita    | Däällä       | <b>C</b> : | Opettajat voivat arvioida oppilaiden omakustanteet ja            |
| rasiliele offiakustalitelta | Faalla       |            | arvioinnit. Vaatii lisäluvan: Approve selfpub                    |

## Asetukset kirjastonhoitajille

| Toiminto                                | Oletusasetus | Lisämaksu | Kommentti                                                                                                    |
|-----------------------------------------|--------------|-----------|----------------------------------------------------------------------------------------------------|
| Palautus                                | Päällä       | Ei        |                                                                                                    |
| Hallinnoi käyttäjiä                     | Päällä       | Ei        | Vaatii lisäluvan: Local administrator                                                                             |
| Käsittele ja poista<br>muiden kokoelmia | Päällä       | Ei        | Vaatii lisäluvan: Edit collection                                                                                 |
| Käsittele<br>omakustanteita             | Päällä       | Ei        | Kirjastonhoitajat voivat auditoida oppilaiden omakustanteita ja<br>arviointeja. Vaatii lisäluvan: Approve selfpub |

## Suodattaminen hakufasettien avulla

Voit lajitella hakufaseteissa useiden kriteerien avulla. Seuraavat hakufasetit ovat valittavissa:

- Osasto (valitse koulu nähdäksesi osastot)
- Tekijä
- Genre
- Hyllymerkintä (voit valita näytetäänkö SAB ja/tai Dewey)
- Lähde
- Aineistotyyppi (mediatyyppi)
- Kohderyhmä
- Paikka
- Sarja
- Koulu
- Kieli
- Julkaisuvuosi
- Aihe
- Aihealue
- Nimeke (ei osa vakiokonfiguraatiota)
- Julkaisija (ei osa vakiokonfiguraatiota)

Hakufasettien otsikoita voi muuttaa, esim. antaa Hyllymerkinnän nimeksi SAB.

# Roolit ja käyttöoikeudet

WeLibissä on kolmenlaisia rooleja - oppilas, opettaja ja kirjastonhoitaja. Kukin rooli käyttää WeLib-palvelua eri tavalla. Rooleja voidaan myöntää myös muulle koulun henkilökunnalle.

Opettajilla ja kirjastonhoitajilla on erityiskäyttöoikeudet.

| Rooli            | Käyttöoikeus                                        | Kuvaus                                                          |
|------------------|-----------------------------------------------------|-----------------------------------------------------------------|
| Opottoio         | Omakustanteiden hyväksyjä Approve selfpub           | Käyttöoikeus oppilaiden omakustanteiden hyväksymiseen           |
| Opettaja         | Opetusmateriaalien hallinta Handle                  | Käyttöoikeus teosten lisäämiseen opetusmateriaaleihin ja niihin |
|                  | learning resources                                  | liittyvien asetusten tekemiseen.                                |
|                  | Paikallinen järjestelmänvalvoja Local administrator | Käyttöoikeus käyttäjien hallinnointiin WeLibissä                |
| Kirjastonhoitaja | Omakustanteiden hyväksyjä Approve selfpub           | Käyttöoikeus oppilaiden omakustanteiden hyväksymiseen           |
|                  | Kokoelmien hallinto Edit collection                 | Käyttöoikeus muiden kokoelmien poistamiseen                     |

## Oppilas

Oppilaalle voidaan myöntää seuraavat käyttöoikeudet:

- Teosten hakeminen, lainaaminen, varaaminen ja lukeminen (suoratoisto)
- Suositusten vastaanottaminen ja antaminen
- Teoksistatykkääminen ja teosten arviointi
- Kokoelmien luominen ja seuraaminen
- Teostenja kokoelmien jakaminen muiden kanssa
- Omien kirjojen, tiedostojen jne. julkaiseminen
- Erilaisten opetusmatriaalien hakeminen

#### Opettaja

Kaikkien oppilaille myönnettävien käyttöoikeuksien lisäksi opettajille voidaan myöntää myös seuraavat käyttöoikeudet:

- Teosten lainaaminen ja palauttaminen oppilaiden puolesta
- Oppilaiden lukemiseen ja oppimisprosessiin osallistuminen
- Tiedostojen julkaiseminen
- Kokoelman luominen erilaisten opetusmatriaalien pohjalta
- Kokoelmien jakaminen muiden kanssa
- Muiden kokoelmien seuraaminen
- Omakustanteiden hyväksyminen (erityiskäyttöoikeus)
- Opetusmatriaalien käsitteleminen (erityiskäyttöoikeus)

#### Kirjastonhoitaja

Kirjastonhoitaja voi hoitaa seuraavia tehtäviä:

- Koulumateriaalin lisääminen WeLibiin
- • Lainauskierron hallinta (lainat, varaukset jne.)

- Aloitussivun hallinta
- Kirjaston hallinta (laina-ajat, varaukset ja sijainnit)
- Koulukirjaston sisällyttäminen koulun opetussuunnitelmiin ja muuhun toimintaan
- Käyttäjähallinta (erityiskäyttöoikeus)
- Omakustanteiden hyväksyminen (erityiskäyttöoikeus)
- Muiden kokoelmien hallinta ja poistaminen (erityiskäyttöoikeus)

# Sisäänkirjautuminen ja käyttäjätilit

## Tietoa sisäänkirjautumisesta

Voit tehdä hakuja ja jakaa hakutuloksia kirjautumatta sisään.

Kun olet kirjautuneena sisään, saat pääsyn sisäänkirjautumista edellyttäviin palveluihin, kuten varaaminen ja kokoelmien luominen.

## Käyttäjätilien luominen

Axiell voi lisätä WeLib-käyttäjiä puolestasi. Tämän palvelun saa koululle lisämaksusta. Käyttäjät kirjautuvat sisään käyttäjätunnuksella ja salasanalla lainatakseen aineistoja. Suosittu ratkaisu on antaa käyttäjille mahdollisuus käyttää kertakirjautumista, esimerkiksi palveluilla Google tai Microsoft.

Jos koulu lisää käyttäjiä synkronoimalla oppilaslistan, käyttäjät päivittyvät automaattisesti.

Kirjastonhoitaja, jolla on paikallisen järjestelmänvalvojan oikeudet (Local administrator) oikeudet voi lisätä ja muokata käyttäjiä, luokkia ja ryhmiä.

Katso myös: Käyttäjien, luokkien ja ryhmien hallinta

#### Salasanan vaihtaminen

Järjestelmän asennuksesta riippuen sisään kirjautuneet käyttäjät voivat vaihtaa salasanansa kohdasta Nimi/Tietoa minusta/Vaihda salasana.

#### Unohtunut salasana

Jos käyttäjä on unohtanut salasanansa, sen vaihtamisessa voi auttaa kirjastonhoitaja, jolla on paikallisen järjestelmänvalvojan oikeudet (Local administrator). Pyydä uusi salasana -toiminto antaa käyttäjien palauttaa käyttäjätilinsä itsenäisesti, jos he ovat antaneet sähköpostiosoitteen.

## Yksittäinen sisäänkirjautuminen (SSO)

Yksittäistä sisäänkirjautumista (SSO) voi käyttää WeLib-palvelussa. Tällä hetkellä tuetaan kirjautumista seuraavien avulla: Google, Skolfederationen ja Microsoft Office 365. Yksittäisen sisäänkirjautumisen salliminen WeLib-asennuksessasi on mahdollista lisämaksusta.

#### Kirjautuminen Google-tileillä

Jotta oppilaat voivat kirjautua WeLib-palveluun käyttäen Google-käyttäjätiliään, koulun/kunnan on otettava yhteyttä Axielltukeen Google-kirjautumisen mahdollistamiseksi koulun/kunnan WeLib-palvelussa. Koulu/kunta saa sovellusnimen Axiellpalvelusta.

Kun Axiell on ilmoittanut, että se on tehty, koulun/kunnan on seurattava alla olevia ohjeita:

- 1. Noudata kohdassa Oman SAML-sovelluksen asettaminen olevia ohjeita Google-käyttäjätilin asettamiseksi organisaatiosi hallintaa varten.
- 2. Axiell tarvitsee koululta/kunnalta seuraavat tiedot:

| Sovellusnimi         | welib[school/municipalityname]                                                |
|----------------------|-------------------------------------------------------------------------------|
| ACSURL               | https://api.welib.se/uaa2/callback?client_name=saml2[school/municipalityname] |
| Kokonaisuuden tunnus | https://api.welib.se/uaa2/callback                                            |
| Aloitus-URL          | https://[school/municipalityname].welib.se                                    |

3. Yhdistä attribuutit, jotka on lähetettävä kirjautumisen jälkeen.

- 4. Vie SAML-metadatatiedosto (xml) ja lähetä se Axiell-tukeen. Käyttäjänimi/-tunnus + sosiaaliturvatunnus riittää, mieluiten käyttäen yhtä näistä attribuuttinimistä: Käyttäjänimi: urn:oid:1.3.6.1.4.1.5923.1.1.1.6 tai eduPersonPrincipalName tai käyttäjänimi tai tunnus Sosiaaliturvatunnus: urn:oid:1.3.6.1.4.1.2428.90.1.5 tai norEduPersonNIN tai Personnummer 12
- 5. Noudata kohdassa SAML-sovelluksen käynnistäminen annettuja ohjeita.

Axiell auttaa testillä ennen kuin yksittäinen kirjautuminen on aktivoitu oppilaille.

#### Kirjautuminen sisään käyttäen Skolfederationen-käyttäjätiliä

Jotta oppilaat voivat kirjautua WeLib-palveluun käyttäen Skolfederationen-käyttäjätiliään, koulun/kunnan on oltava jäseniä Skolfederationenissa. Noudata sen jälkeen alla olevia ohjeita:

- 1. Syötä Skolfederationen kohtaan Identity provider.
- Kerro Axiell-tuelle, että WeLib-palvelusi on yhdistettävä tähän. Kun se on tehty, WeLib on palvelun tarjoaja, jolla on entityID https://api.welib.se/uaa2/saml2/entity/saml2Skolfederation[school/municipalityname]Client
- 3. Vahvista, että oikeat attribuutit palautetaan tunnukselle entityID.

#### Kirjautuminen sisään käyttäen Microsoft Office 365-käyttäjätiliä

Jotta oppilaat voivat kirjautua WeLib-palveluun käyttäen Microsoft Office 365-käyttäjätiliään, koulun/kunnan on suoritettava seuraavat vaiheet:

- 1. Konfiguroi Microsoft Office 365 IdP sovellukselle SAML 2.0 SSO.
- 2. Lisää WeLib uudeksi sovellukseksi SAML Single sign-on-toiminnolla.
- 3. Konfiguroi käyttäjäattribuutit kartoituksilla Axiell-palvelun mukaisesti tai alla olevien käyttäjäattribuuttien mukaisesti.
- 4. Lähetä IdP metadata xml-tiedosto Axiell-tukeen.

Axiell-tuki lähettää SP metadata xml-tiedoston koululle/kunnalle ja luo SSO-integraation WeLib-palvelussa.

#### Käyttäjäattribuutit

Koulun/kunnan on konfiguroitava, mitkä käyttäjäattribuutit lähetetään WeLib-palveluun sen jälkeen, kun kirjautuminen on tehty käyttäen yksittäistä kirjautumista.

Mitkä käyttäjäattribuutit on konfiguroitava ja otettava mukaan, riippuu siitä, onko koulu/kunta tilannut erillisen käyttäjien latauksen vai luodaanko käyttäjätilit manuaalisesti ensimmäisellä kirjautumiskerralla.

Yksittäiseen kirjautumiseen WeLib-palveluun, jos koululla on taustajärjestelmänä Aurora tai, on käytettävä attribuutteja, jotka ovat olemassa taustajärjestelmässä.

#### Yksittäinen kirjautuminen + oppilaiden lataaminen

Jos koulu/kunta on tilannut käyttäjien lataamisen synkronoimalla tai manuaalisen csv-tiedoston lataamisen, käyttäjät ovat WeLib-palvelussa jo ensimmäisellä kirjautumiskerralla. Sen jälkeen WeLib tarvitsee vain yhden attribuutin voidakseen tunnistaa sen ladatuista käyttäjistä. Se voi olla yksilöllinen käyttäjänimi tai sosiaaliturvatunnus:

Vaihtoehto 1, käyttäjänimi: urn:oid:1.3.6.1.4.1.5923.1.1.1.6 tai eduPersonPrincipalName tai username tai id Vaihtoehto 2, sosiaaliturvatunnus: urn:oid:1.3.6.1.4.1.2428.90.1.5 tai norEduPersonNIN tai Personnummer

#### Vain yksittäinen sisäänkirjautuminen

Käyttäjätilejä voi luoda myös ensimmäisen sisäänkirjautumisen yhteydessä. Tällä hetkellä WeLib voi vastaanottaa seuraavia attribuutteja:

| Attribuutti  | Arvo                                 | Kommentti |
|--------------|--------------------------------------|-----------|
| Käyttäjänimi | urn:oid:1.3.6.1.4.1.5923.1.1.1.6 tai |           |

| Attribuutti            | Arvo                                                                          | Kommentti                                                                                                    |
|------------------------|-------------------------------------------------------------------------------|----------------------------------------------------------------------------------------------------|
|                        | eduPersonPrincipalNametai<br>usernametai id                                   |                                                                                                    |
| Etunimi                | urn:oid:2.5.4.42tai givenNametai<br>Fornamn                                   |                                                                                                    |
| Sukunimi               | urn:oid:2.5.4.4 or surName tai sn tai<br>Efternamn                            |                                                                                                    |
| Sähköposti             | urn:oid:0.9.2342.19200300.100.1.3<br>tai sähköposti                           |                                                                                                    |
| Koulun<br>yksikkökoodi | <i>urn:oid:1.2.752.194.10.2.4</i> tai<br><i>sisSchoolUnitCode</i> (8 numeroa) | Kun käyttäjä kirjautuu sisään käyttäen yksittäistä kirjautumista ja<br>käyttäjätili on luotava "lennosta", WeLib tarkistaa vastaako koulun<br>yksikkökoodin attribuutti koulua, joka on yhdistetty kirjastoon WeLib-<br>palvelussa. Jos näin on, luodaan käyttäjätili, joka kuuluu oikeaan<br>kouluun. Käyttäjä ei voi kirjautua sisään, jos vastaavuutta ei löydy.<br>Ota yhteys Axiell-palveluun vaihtoehtoisen ratkaisun löytämiseksi, jos<br>koulun yksikkökoodin lähettäminen ei ole mahdollista. |
| Rooli                  | urn:oid:1.3.6.1.4.1.5923.1.1.1.7tai<br>eduPersonEntitlement                   | Jos rooli ( <i>Oppilas</i> tai <i>Opettaja</i> ) puuttuu, käyttäjälle annetaan rooli<br><i>Oppilas</i> . Järjestelmänvalvoja voi vaihtaa rooleja WeLib-palvelussa,<br>esim. <i>Oppilaasta Kirjastonhoitajaksi</i> .                                                                                                    |

# Kirjaston hallinta (itsenäinen WeLib)

Muilla taustajärjestelmillä (Aurora tai) tehtävissä asennuksissa näitä asetuksia hallinnoidaan taustajärjestelmässä.

Kirjastonhoitaja voi suorittaa seuraavat toiminnot kohdassa Hallinnoi kirjastoa:

- Hakea viivakoodilla
- Poistaa teoksia
- Lisätä, muokata tai poistaa laina-aikoja
- Rajoittaa uusintojen määrää laina-aikaa kohti
- Lisätä, muokata tai poistaa sijainteja
- Tehdä varauksiin liittyviä asetuksia
- Tehdä muistutuksiin liittyviä asetuksia

## Tilastot (itsenäinen WeLib)

Muilla taustajärjestelmillä (Aurora tai) tehtävissä asennuksissa tilastoja hallinnoidaan taustajärjestelmässä.

Voit hankkia tilastoja eri aineistojen käytöstä WeLib-palvelussa.

Voit suodattaa tilastoja nähdäksesi lainat, uusinnat tai kaikki lainat (lainat ja uusinnat).

Luo pyyntö tukiportaalissa käyttääksesi Google Analytics -palvelua asennuksellesi.

# Aineistot (itsenäinen WeLib)

Muilla taustajärjestelmillä (Aurora tai) tehtävissä asennuksissa aineistoja hallinnoidaan taustajärjestelmässä.

Kirjastonhoitaja voi lisätä luettelotietueita, e-kirjoja, äänikirjoja ja muita aineistoja WeLib-palvelussa.

Luettelotietueita voi tuoda eri tarjoajilta, jotka on lueteltu tässä taulukossa. Eri maissa käytetään eri tarjoajia.

| Maa           | Aineiston tarjoaja       | Osoite                             |  |
|---------------|--------------------------|------------------------------------|--|
| Ruotsi        | Libris                   | libris.kb.se                       |  |
| Yhdysvallat   | Library of Congress      | catalog.loc.gov/vwebv/searchBrowse |  |
| Norja         | Bokbasen (toukokuu 2021) | bokbasen.no                        |  |
|               | BIBBI                    | bibsent.no                         |  |
| Suomi         | Melinda (toukokuu 2021)  | melinda.kansalliskirjasto.fi       |  |
| Iso-Britannia | Library of Congress      | catalog.loc.gov/vwebv/searchBrowse |  |
| Saksa         | DNB                      | dnb.de                             |  |

#### Aineiston luominen

Aineiston voi luoda lukemalla ISBN-numeron tai hakemalla teosta tai tekijää.

- 1. Valitse Lisää aineisto.
- Lue ISBN-koodi tai hae teosta tai tekijää. Jos luettelotietue on jo olemassa, pääset tietueeseen suoraan (mikäli etsit ISBN-numeroa aineiston tarjoajalta).
- 3. Tarkista, että tietue on paikkansapitävä (esim. oikea ISBN), ja täytä luettelotietueen metatiedot.
- 4. Lisää halutessasi kuva jpg- tai png-muodossa. Kuvan koko voi olla enintään 20 MB. Se skaalataan automaattisesti, ja ennen julkaisua näytetään esikatselu.
- 5. Napauta Tallenna.
- 6. Valitse Muokkaa.
- 7. Lisää teos: osasto, paikka, laina-aika ja viivakoodi.
- 8. Napauta Tallenna.

#### Teosten lisääminen luettelotietueeseen

- 1. Siirry luettelotietueeseen.
- 2. Valitse Muokkaa.
- 3. Lisää teos: osasto, paikka, laina-aika ja viivakoodi.
- 4. Napauta Tallenna.

#### Huomaa:

Jos et löydä äskettäin tuotua luettelotietuetta, valitse Näytä kaikki silmäsymbolista, jotta voit hakea myös luettelotietueita ilman teoksia.

#### Teoksen poistaminen

Teoksia voi poistaa, kunhan ne eivät ole lainassa.

- 1. Lue poistettavan teoksen viivakoodi.
- 2. Klikkaa Poista teos.

## Opetusmateriaalit (itsenäinen WeLib)

Opetusmateriaalimoduulin saa lisämaksusta. Luo pyyntö tukiportaalissa, jos haluat tilata tämän toiminnon.

Kun aineistoja lisätään, ne voidaan merkitä opetusmateriaaleiksi. Tällöin opettajat ja kirjastonhoitajat voivat hakea niitä opetusmateriaaleina. Kansikuvan ja luettelotietueen banneri osoittaa, että aineisto on merkitty opetusmateriaaliksi.

Vain kirjastonhoitajat voivat lisätä luettelotietueita.

Jotta opettajat voivat käsitellä opetusmateriaaleja ja esimerkiksi lisätä uusia teoksia, he tarvitsevat erityiskäyttöoikeuden Handle learning resources. Tämän käyttöoikeuden myöntää kirjastonhoitaja, jolla on Local administrator -käyttöoikeus.

#### Teosten käsittely

Kirjastonhoitajan on tuotava ensin luettelotietue WeLib-palveluun.

- 1. Näytä viimeksi tuotu luettelotietue valitsemalla Näytä kaikki silmäsymbolista. Tällöin on mahdollista hakea myös luettelotietueita ilman teoksia.
- Hae kirjaa valitsemalla Vain opetusmateriaalit kohdasta Lisää hakuvaihtoehtoja Sisältö ja kirjoittamalla kirjan nimi hakukenttään.
- 3. Valitse Käsittele teosta suoraan hakutuloksista. Vaihtoehtoisesti voit avata luettelotietueen ja valita Käsittele teosta sieltä. Kirjoita seuraavat tiedot:

| Asetus     | Kuvaus                                                                                                  |
|------------|----------------------------------------------------------------------------------------------------|
| Yksikkö    | Koulu/koulut, joihin kuulut WeLib-palvelussa                                                            |
| Osasto     | Yksi tai useampi valintavaihtoehto                                                                      |
| Paikka     | Kirjan fyysinen sijainti                                                                                |
| Laina-aika | Voit halutessasi syöttää opetusmateriaaleille eri laina-ajan                                            |
| Viivakoodi | Tähän luetaan kunkin niteen yksilöllinen viivakoodi (olet jo merkinnyt kirjan kyseisellä viivakoodilla) |

#### Opetusmateriaalien suodattaminen

Voit suodattaa opetusmateriaaleja vain kohdassa Lisää hakuvaihtoehtoja. Tämä toiminto näkyy aina kirjastonhoitajille ja opettajille. Se ei näy oppilaille.

# Lähteet

Jotta lähteitä voidaan hakea WeLibissä, Axiell tarvitsee pääsyn API-rajapintoihin tai tiedostoihin, jotka sallivat integraation. Kullakin koululla on oltava sopimus eri tarjoajien ja Axiellin kanssa.

Tällä hetkellä saatavilla olevia lähteitä ovat:

- ElibU
- Inläsningstjänst
- Legimus
- Litteraturbanken
- Skolbanken (Unikum)

# Aloitussivu

Useat saman kunnan koulut voivat halutessaan jakaa yhteisen aloitussivun, mutta jokaisella koululla voi olla myös oma aloitussivunsa. Aloitussivua hallinnoi kirjaston ylläpitäjä.

Kun olet kirjautunut sisään kirjastonhoitajana, voit mennä aloitussivun alalaitaan ja valita **Hallinnoi osiota**, josta voit lisätä leipätekstiä, otsikoita, kuvia, linkkejä, RSS-syötteitä ja dynaamisia listoja.

Dynaaminen lista voi olla lista viimeksi lisätyistä kirjoita, suosituista teoksista (Eniten tykätty) tai tietyntyyppisistä kirjoista, kuten helppolukuisista kirjoista.

Kysy kirjastolta -toiminto antaa käyttäjille mahdollisuuden kysyä kysymyksiä ja antaa hankintaehdotuksia.

## Aloitussivun hallinta

Aloitussivun sisältöä voidaan muokata.

- 1. Siirry aloitussivulle napauttamalla WeLib-logoa.
- 2. Valitse Hallinnoi tätä osiota sivun alalaidasta.
- Lisää halutessasi kuva jpg- tai png-muodossa. Kuvan koko voi olla enintään 20 MB. Se skaalataan automaattisesti, ja ennen julkaisua näytetään esikatselu.
- 4. Tee päivitykset, joiden haluat näkyvän etusivulla.
- 5. Napauta Tallenna.

#### Dynaamiset listat

Lista luodaan tekemällä suodatettu haku WeLib-palvelussa.

- 1. Tee haku, joka vastaa dynaamisen listan haluttua näkymää. Voit esimerkiksi valita faseteista kieleksi englannin ja aineiston tyypiksi kirjan, jos haluat näyttää englanninkielisiä teoksia dynaamisella listalla.
- 2. Ota haun URL-osoite talteen.
- 3. Mene aloitussivulle ja valitse Hallinnoi tätä osiota
- 4. Kirjoita listan otsikko, esimerkiksi Kirjaston englanninkieliset kirjat, ja liitä URL-osoite hakukyselynä dynaamiseen listaan.
- 5. Napauta Tallenna.

#### **RSS-syötteet**

RSS-syötteet vaativat yleensä kolmannen osapuolen tarjoajan. Voit lisätä RSS-syötteen (esimerkiksi blogille tai Instagrampalvelulle) aloitussivun oikeasta reunasta. Syötä linkki RSS-syötteeseen sekä otsikko. Jos haluat linkittää WordPress-blogin, lisää */feed* URL-osoitteen loppuun, niin saat linkin RSS-syötteeseen. Joissakin tapauksissa blogin omistajan on hyväksyttävä blogin jakaminen RSS-syötteen avulla.

#### Kysy kirjastolta

Kysy kirjastolta on linkitetty kirjastonhoitajan WeLib-käyttäjätiliin. Tähän ominaisuuteen voi lisätä kuvan kirjastonhoitajasta tai kirjaston logon.

Jos kirjastonhoitajan sähköpostiosoite on yhdistetty käyttäjätiliin, kirjastonhoitaja saa sähköpostin, kun joku kysyy kysymyksen tai tekee hankintaehdotuksen.

Luo pyyntö tukiportaalissa customer.hornbill.com/axiell aktivoidaksesi tämän toiminnon.

# Hakuasetukset

Käyttäjät tekevät haun vapaatekstikentässä ja saavat termiehdotuksia haun aikana. Parhaan tuloksen saa yhdistelemällä hakukriteerejä.

Hakua voi suodattaa edelleen käyttämällä oikealla puolella olevia hakufasetteja. Jos aineistoja lisäävä henkilö määrittää ne hyvin, käyttäjien on helppo löytää hakemansa.

Suodattamisen lisäksi aineistoja voi lajitella myös monenlaisten parametrien avulla, esimerkiksi aakkosjärjestyksen, uutuuksien tai eniten tykkäyksiä saaneiden teosten perusteella.

## Vapaatekstihaku

Vapaatekstihaku tehdään seuraavissa luettelotietuekentissä:

- Teos
- Tekijä
- Aihe
- Sarja
- Aihekategoria/aihesisältö
- Kuvaus

#### Hakufasetit

Voit lajitella hakufaseteissa eri kriteerien avulla.

Jos koulu haluaa ottaa suodattamisen pois käytöstä, tämä on tehtävä, ennen kuin oppilaat aloittavat WeLib-palvelun käytön. Luo pyyntö tukiportaalin kautta, jos haluat muokata suodatuskriteereitä.

Katso myös: Suodattaminen hakufasettien avulla

#### Hakutulosten lajittelu

Sivun ylälaidasta voi lajitella hakutuloksia esimerkiksi seuraavien kriteerien perusteella:

- "Paras osuma" (teos ja kuvaus)
- Uutuudet
- Viimeksi muutettu
- Eniten tykätty
- Teos A-Ö
- Teos Ö-A
- Julkaisupäivä (laskeva)
- Julkaisupäivä (nouseva)
- Tekijä A-Ö (ei tällä hetkellä saatavilla itsenäisessä WeLib-versiossa)
- Tekijä Ö-A (ei tällä hetkellä saatavilla itsenäisessä WeLib-versiossa)

#### Laajennetun haun asetukset

Koulujen, jotka hakevat sekä WeLib-palvelusta että toisesta taustajärjestelmästä, esim. Aurora tai, on huomioitava, että haku eroaa hieman näiden välillä ja että hakutulokset eivät ole identtisiä., on huomioitava, että haku eroaa hieman näiden välillä ja että hakutulokset eivät ole identtisia. Saamme toisinaan kysymyksiä Boolen operaattoreista, joita saatetaan käyttää muissa

taustajärjestelmissä. Niitä ei käytetä WeLib-palvelussa, eikä hakutoimintoa ole rakennettu tällä tavalla. Kun haku tapahtuu kahdella tai useammalla sanalla, automaattinen AND-haku suoritetaan, eivätkä hakuoperaattorit NOT ja OR ole käytettävissä.

Axiell voi muokata WeLib-hakua halutun hakutuloksen perusteella. Tällöin koulun tai kirjaston on annettava määritelmä siitä, miten tuloksia tulisi lajitella. Hakutulosten muuttaminen on tehtävä ennen kuin oppilaat aloittavat WeLib-palvelun käytön, ja siitä voi aiheutua koululle lisäkustannuksia. Luo pyyntö tukiportaalin kautta, jos haluat lisätietoa tällaisten muutoksen hinnasta.

# Käyttäjien, luokkien ja ryhmien hallinta

Muilla taustajärjestelmillä (Aurora tai) tehtävissä asennuksissa käytetään taustajärjestelmien käyttäjätilejä. Kun käyttäjät ovat kirjautuneet WeLib-palveluun, käyttäjä voi hallita samalla tavalla kuin itsenäisessä WeLib-palvelussa, esim. lukuryhmien luomiseksi.

Kirjastonhoitaja, jolla on paikallisen järjestelmänvalvojan oikeudet (Local administrator) oikeudet voi lisätä ja muokata käyttäjiä, luokkia ja ryhmiä. Tällä käyttäjätilillä voit myös auttaa oppilaita salasanojen vaihtamisessa, jos he tarvitsevat apua.

#### Käyttäjien lisääminen

Vain käyttäjä, jolle on myönnetty kirjastonhoitajan rooli, voi lisätä käyttäjiä.

- 1. Valitse Kirjasto/Hallinnoi käyttäjää/Käyttäjien hallinta.
- 2. Napauta Lisää käyttäjiä oikealta puolelta.

Seuraavat tiedot vaaditaan:

| Asetus        | Kuvaus                                                                                                    |  |
|---------------|----------------------------------------------------------------------------------------------------|--|
| Käyttäjänimi  | Syötä yksilöllinen käyttäjänimi.                                                                                         |  |
| Salasana      | Älä syötä samaa salasanaa usealle käyttäjälle.                                                                           |  |
| Etunimi       | Käyttäjä näkee tämän tiedon valikossa kirjauduttuaan sisään.                                                             |  |
| Sukunimi      |                                                                                                    |  |
| Sähköposti    | WeLib edellyttää, että sähköpostiosoite ja salasana ovat yksilöllisiä jokaiselle käyttäjälle, ja siksi joko              |  |
| Henkilötunnus | sähköpostiosoite tai henkilötunnus on syötettävä.                                                                        |  |
| Rooli         | Määritä, onko käyttäjän rooli oppilas, opettaja vai kirjastonhoitaja.                                                    |  |
| Käyttöoikeus  | Opettajan ja kirjastonhoitajan rooleille voidaan myöntää erityisiä käyttöoikeuksia. Katso myös: Roolit ja käyttöoikeudet |  |
| Koulu         | Jos asennus sisältää useita kouluja, sinun on valittava oikea koulu käyttäjälle.                                         |  |

Jos sähköposti annetaan, käyttäjä voi vastaanottaa kirjavinkkejä ja muistutuksia sähköpostitse. Luo pyyntö tukiportaalissa customer.hornbill.com/axiell aktivoidaksesi tämän toiminnon.

#### Oppilaat, joiden henkilöllisyys on suojattu

Kaikilla kouluilla/kunnilla tulisi olla menettelytavat oppilaille, joiden henkilöllisyys on suojattu. WeLibissä nämä oppilaat voidaan lisätä käyttäen kuvitteellista etu- ja sukunimeä. Käyttäjät, joilla ei ole henkilötunnusta, voidaan lisätä käyttäen jotain toista yksilöllistä numeroa.

## Luokkien lisääminen

Vain käyttäjä, jolle on myönnetty kirjastonhoitajan rooli, voi lisätä luokkia.

- 1. Valitse Kirjasto/Hallinnoi käyttäjää/Luokkien hallinta.
- 2. NapautaLisää luokka oikealta puolelta.

Seuraavat tiedot vaaditaan:

- Ryhmän nimi
- Koulu
- Tyyppi valitse vaihtoehto Luokka
- Kuvaus

Ryhmän käyttäjät voivat olla jäseniä, luokan ylläpitäjiä tai ryhmän vetäjiä. Ylläpitäjä voi hallinnoida ryhmää ja tehdä siihen muutoksia, kuten lisätä/poistaa käyttäjä (toiminto tätä varten tulee saataville pian). Luokan vetäjä voi jakaa tietoa ryhmän kanssa ja esimerkiksi lähettää kirjavinkkejä tai kokoelmia koko ryhmälle. Yleensä oppilaat ovat luokan jäseniä ja opettajat ovat ylläpitäjiä ja/tai vetäjiä.

#### Vuosiluokkien korotukset

Ennen kuin seuraava lukuvuosi alkaa, kirjastonhoitajan, jolla on paikallisen järjestelmänvalvojan oikeudet (Local administrator), on korotettava luokat seuraavaa lukuvuotta varten. Tämä tapahtuu nimeämällä luokat uudelleen, esim. muuttamalla A8 luokka A9 luokaksi. Varmista, että aloitat vanhimmista oppilaista.

#### Ryhmien lisääminen

- 1. Valitse Kirjasto/Hallinnoi käyttäjää/Ryhmien hallinta.
- 2. 2. Napauta Lisää ryhmä oikealta puolelta.

Seuraavat tiedot vaaditaan:

- Ryhmän nimi
- Koulu
- Ryhmän tyyppi-valitse, onko kyseessä Koulujen yhteinen opetusryhmä, Aineryhmä, Kurssiryhmä vai Muu
- Kuvaus

Ryhmän käyttäjät voivat olla jäseniä, ryhmän ylläpitäjiä tai ryhmän vetäjä. Ryhmän ylläpitäjä voi hallinnoida ryhmää ja tehdä siihen muutoksia, kuten lisätä/poistaa käyttäjiä (toiminto tätä varten tulee saataville pian). Ryhmän vetäjä voi jakaa tietoa ryhmän kanssa ja esimerkiksi lähettää kirjavinkkejä tai kokoelmia koko ryhmälle. Yleensä oppilaat ovat ryhmän jäseniä ja opettajat ovat ylläpitäjiä ja/tai vetäjiä.

#### Käyttäjien, luokkien tai ryhmien luominen, muokkaaminen ja poistaminen

Alla olevia painikkeita käytetään käyttäjien, luokkien ja ryhmien käsittelyyn.

| Ð | Luo alaryhmiä napauttamalla lisää-painiketta. Alaryhmän etu verrattuna uuteen ryhmään on se, että alaryhmään kohdistetaan samat käyttäjät kuin yläryhmään. Tämän ansiosta olemassa olevasta luokasta voidaan luoda nopeasti uusia ryhmiä, esimerkiksi                         |
|---|----------------------------------------------------------------------------------------------------|
| 8 | Muokkaa käyttäjiä, luokkia tai ryhmiä koskevaa tietoa napauttamalla muokkaa-painiketta. Tällä työkalulla voi myös<br>auttaa esimerkiksi käyttäjiä vaihtamaan salasanan.                                                                                                    |
| × | Poista käyttäjä tai ryhmä napauttamalla poista-painiketta. Kun käyttäjä tai ryhmä poistetaan, niitä ei voida palauttaa.<br>Ryhmän poistaminen ei poista ryhmässä olevia käyttäjiä vaan pelkän ryhmän. Et voi poistaa käyttäjää, jos käyttäjällä<br>on sillä hetkellä lainoja. |

# Muistutukset

Itsenäisestä WeLib-palvelusta voi lähettää muistutuksia manuaalisesti tai automaattisesti. Muilla taustajärjestelmillä (Aurora tai ) muistutukset lähetetään taustajärjestelmästä Omalle sivulle.

#### Huomautus:

Jos teet muistutuksiin muutoksia esim. päivien lukumäärään, uusi asetus on voimassa vain kirjoille, jotka lainataan muutosten tekemisen jälkeen.

#### Automaattisten muistutusten määrittäminen (itsenäinen WeLib)

Kun kaikki alla olevat asetukset on tehty, muistutukset lähetetään WeLib-palvelusta automaattisesti joka yö. Muistutuksia lähetetään enintään kolme per laina.

- 1. Valitse Kirjasto/Hallinnoi kirjastoa/Muistutukset.
- 2. Valitse muistutuksille koulu, sähköpostin lähettäjä, lähetettävä viesti ja päivien lukumäärä (aikaväli).
- Viestin kirjoittaminen Voit syöttää minkä tahansa tekstin ja halutessasi voit käyttää muuttujia sulkujen sisällä, jolloin oppilaan ja kirjan nimi täytetään automaattisesti. Esimerkkiviesti:

Hei {name},

Kirjasi {title} on myöhässä. Palauta se kirjastoon.

/Kirjasto

Yleiskatsauksen lähetetyistä muistutuksista saa valitsemalla Kirjasto/Lainojen hallinta/Muistutukset.

## Manuaalisen muistutuksen lähettäminen (itsenäinen WeLib)

Luo pyyntö tukiportaalissa customer.hornbill.com/axiell aktivoidaksesi tämän toiminnon.

1. Lähetä Kirjasto/Lainojen hallinta/Lähetä muistutus.

WeLib-palveluun kirjautuneet oppilaat saavat huomautuksen myöhässä olevasta lainasta WeLib-palvelussa (kirjekuorikuvake oikeassa yläkulmassa). Jos oppilas, jolle on lähetetty muistutus, ei ole kirjautuneena sisään, hän saa sähköposti-ilmoituksen, jos sähköpostiosoite on lisätty WeLib-palveluun.

## Muistutukset WeLib-palvelulle muilla taustajärjestelmillä

Jos käyttäjillä on toinen taustajärjestelmä (Aurora tai), muistutukset lähetetään taustajärjestelmästä suoraan oppilaille.

# Itsepalvelu

Oppilaat voivat käyttää itsepalvelupistettä kirjaston kirjojen itsenäiseen lainaamiseen ja palauttamiseen. Toiminnon voi tilata koulukirjastoa varten. Se on helppo asentaa paikallisesti tietokoneeseen tai tabletille. Saat ohjeet palvelun asennukseen tilatessasi tämän vaihtoehdon.

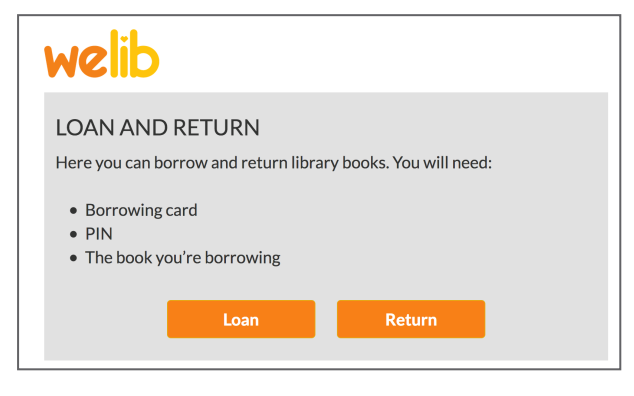

# Ulkoiset lähteet

Nämä palvelut eivät sisälly WeLibin perushintaan.

Koulu voi lisätä lähteitä, joita voidaan hakea suoraan WeLib-palvelusta, kuten kirjastoluettelo, jotkut videopalvelut, avoimet opetuslähteet ja digitaaliset palvelut, joihin koululla on sopimus. Koulu voi käyttää myös ulkoisia lähteitä WeLib-palvelussa. Ulkoiset lähteet voivat olla avoimia/maksuttomia tai maksullisia.

Haku ulkoisista lähteistä tapahtuu uudessa ikkunassa. Hakukysely kohdistuu joihinkin lähteisiin mutta ei kaikkiin.

Koulu on vastuussa ulkoisiin lähteisiin johtavan oikean linkin ilmoittamisesta Axiellille. Ilmoita tukiportaalin customer.hornbill.com/axiell avulla,Axiellille, mikä linkki halutaan lisätä.

Jos ulkoinen lähde ei toimi enää kuten aiemmin, lähteen tarjoaja on saattanut tehdä siihen muutoksia. Tällöin koulun on ilmoitettava tästä Axiellille asian korjaamista varten.

#### Axiellin vastuu

Toimimaton lähde saattaa vaikuttaa useisiin eri asioihin ja asiakkaisiin. Jos Axiell saa tukipyyntöjä ulkoisten lähteiden toimimattomuudesta ja lähde on käytössä usealla asiakkaalla, Axiell korjaa samanaikaisesti lähteen kaikille asiakkaille. Tämä koskee vain ulkoisia lähteitä. Mikäli toimenpide vaatii kirjautumista asiakkaan verkkoon, asiakas on velvollinen itse ilmoittamaan lähteen uudet yhteystiedot Axiellille.

#### SSO ulkoisiin lähteisiin

Joitakin lähteitä voidaan käyttää kirjautumalla olemassa olevilla tunnuksilla (Single Sign-On). Tämä edellyttää, että koulu kirjautuu sisään WeLibiin käyttäen kertakirjautumispalvelua, esimerkiksi Google. Myös lähteen on tuettava tätä.

Luo pyyntö tukiportaalissa customer.hornbill.com/axiell, jos tarvitset apua SSO-kirjautumisessa ulkoisiin palveluihin.

# Muuta

## Kuitit

Kuitit voi tulostaa tavallisella tulostimella.

## Lukijat ja tarrat

Koulu voi hankkia tarroja ja lukijoita Axiell-verkkokaupasta: shop.axiell.com/fi

## Ohjeet ja tuki

Videoita ja muuta tukimateriaalia on saatavilla WeLib käyttäjille kohdassa **Nimi/Ohje**. Saatavilla olevan tuen sisältö vaihtelee sen mukaan, onko käyttäjä opiskelija, opettaja vai kirjaston ylläpitäjä. Uudet ominaisuudet näkyvät aina kohdassa **Ohje**. Jos et löydä vastausta kysymykseesi, kirjaston ylläpitäjä voi avata tukitiketin tukiportaalissa **customer.hornbill.com/axiell**.

## GDPR

Kaikissa Axiellin palveluissa tapahtuvassa tietojenkäsittelyssä noudatetaan voimassa olevaa tietosuoja-asetusta.

Axiell ja koulu/kunta ovat allekirjoittaneet henkilötietojen käsittelyä koskevan sopimuksen.

#### Henkilötiedot WeLibissä

WeLibissä oppilaiden ja opettajien e-kirjoja, videoita ja muuta materiaalia voidaan julkaista ja asettaa kaikkien haettavaksi. Koulu/kunta on vastuussa suostumuksen pyytämisestä huoltajilta ja oppilailta ennen julkaisua. Heillä on oikeus tietää, miksi julkaiseminen tapahtuu, ja pyytää töidensä poistamista palvelusta halutessaan. Axiell-palvelut sisältävät GDPR-asetuksen mukaisia menettelyitä henkilötietojen käsittelyyn ja poistamiseen turvallisella tavalla. Seuraavia henkilötietoja käsitellään koulukirjaston palveluissamme:

- Henkilötiedot: nimet, henkilötunnukset, sähköpostiosoitteet ja puhelinnumerot
- Kuvat, tekstit ja muut henkilötiedot, jotka on tallennettu käyttäjien suostumuksella

#### Käyttäjien ja aineistojen poistaminen

Henkilö, jolla on paikallisen järjestelmänvalvojan oikeudet (Local administrator), voi poistaa käyttäjätilejä WeLibissä. Käyttäjätilit on poistettava, kun käyttäjillä ei ole enää syytä kirjautua palveluun. Käyttäjiä, joilla on lainoja, ei voi poistaa. Kun lainat on palautettu, käyttäjätilin voi poistaa.

Kun käyttäjä on poistettu, myös heidän julkiset ja yksityiset arviointinsa, omakustanteiset aineistonsa ja kokoelmansa poistetaan. Luo pyyntö tukiportaalissa customer.hornbill.com/axiell, jos koulusi haluaa tilata palvelun tällaisten aineistojen säilyttämiseksi.

Kirjastonhoitaja, jolla on käyttöoikeus aineistojen poistamiseen, voi poistaa arvioinnit, omakustanteiset aineistot ja kokoelmat.

## Uutiskirjeet ja sosiaalinen media

Tilaa uutiskirjeemme, niin pysyt ajan tasalla toiminnastamme, kuten uusista ominaisuuksista WeLibissä. Seuraa meitä myös Facebookissa!